ACCEDI CON IL TUO NOME UTENTE E LA TUA PASSWORD in GOMP https://gomp.unicas.it

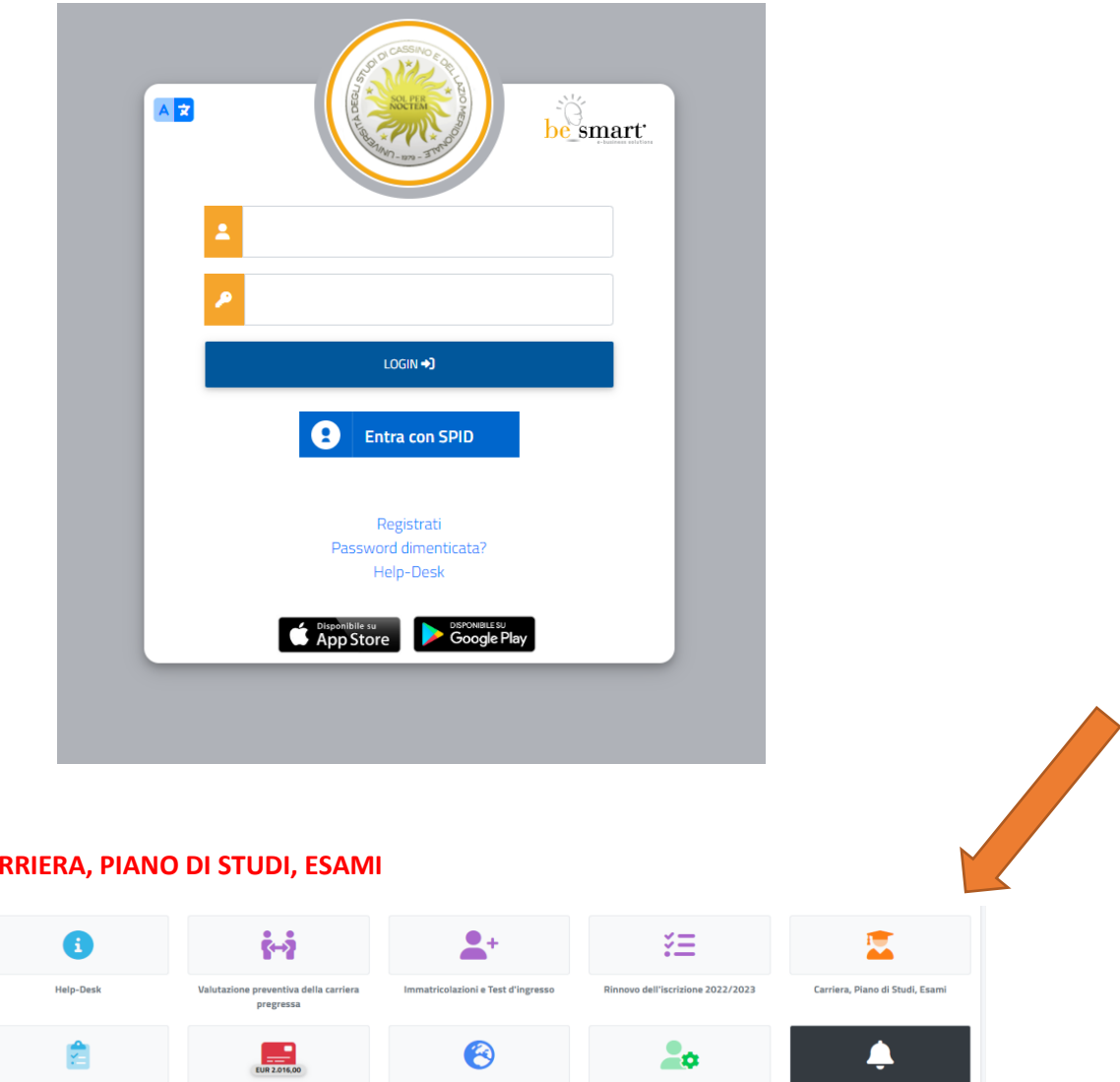

## Cliccare la voce CARRIERA, PIANO DI STUDI, ESAMI

| D                                                        | 6             | ŝ⊷ż                                                | <b>_</b> +                         | ž=                                | 2                               |
|----------------------------------------------------------|---------------|----------------------------------------------------|------------------------------------|-----------------------------------|---------------------------------|
| Corsi di Specializzazione Attività<br>Sostegno VII Ciclo | Help-Desk     | Valutazione preventiva della carriera<br>pregressa | Immatricolazioni e Test d'ingresso | Rinnovo dell'iscrizione 2022/2023 | Carriera, Piano di Studi, Esami |
| 曲                                                        | Ê             | EUR 2.016,00                                       | (3)                                | 20                                | Ļ                               |
| Prenota                                                  | Dichiarazioni | Tasse e contributi                                 | Mobilită Internazionale            | Impostazioni e Supporto           | Avvisi                          |
|                                                          |               |                                                    |                                    |                                   |                                 |
| Dati personali                                           |               |                                                    |                                    |                                   |                                 |

Carriera, Piano di Studi, Esami 😤 ¢ ١Ņ Ο. Esami - Certificati Piano di studi Prenotazione Appelli ? ~ Domande mento del titol

# Cliccare la voce ALTRE AZIONI

| Piano di studi 📐              |                |
|-------------------------------|----------------|
|                               |                |
|                               | ALTRE AZIONI 👻 |
|                               |                |
|                               |                |
| nazione regolamento 2022/2023 |                |
| nazione regolamento 2022/2023 |                |

## Cliccare la voce + NUOVO PIANO

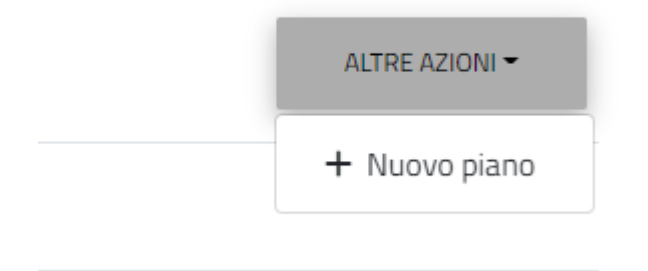

# SELEZIONARE GLI ESAMI A SCELTA PROPOSTI NEI GRUPPI

|  | gruppo Scelta PEDAGOGICA Devi scegliare 1 insegnamento fino al raggiungimento di 6 crediti |                                                                               |          |         |  |  |  |  |
|--|--------------------------------------------------------------------------------------------|-------------------------------------------------------------------------------|----------|---------|--|--|--|--|
|  |                                                                                            | Insegnamento                                                                  | Attività | Crediti |  |  |  |  |
|  |                                                                                            | 92828 STORIA DELLA PEDAGOGIA E DELLA LETTERATURA PER L'INFANZIA E LABORATORIO | В        | 6       |  |  |  |  |
|  |                                                                                            | 92827 FILOSOFIA DELL'EDUCAZIONE E PER L'INFANZIA E LABORATORIO                | В        | 6       |  |  |  |  |

## SELEZIONARE GLI ESAMI A SCELTA DELLO STUDENTE

#### Insegnamenti a scelta dello studente Devi scegliere insegnamenti fino al raggiungimento di 18 crediti Insegnamento Attività Crediti Ð Aggiungi un insegnamento al piano Crediti ← Insegnamenti suggeriti pre-approvati Insegnamento Attività Crediti 50145 SOCIOLOGIA DEI PROCESSI CULTURALI E COMUNICATIVI 12 + 12 cfu in C - SPS/08 Lettere L-10 - 7401 91562 Storia romana С 6 + 6 cfu in C - L-ANT/03 Lettere L-10 - 7401 90751 Etica della comunicazione А 6 6 cfu in A - M-FIL/03 Lettere L-10 - 7401 90702 Storia greca А 6 + 6 cfu in A - L-ANT/0 Lettere L-10 - 7401 43201 SOCIOLOGIA E POLITICHE SOCIALI А 9 9 cfu in A - SPS/07 Servizio sociale L-39 - 7405 90310 PSICOLOGIA SOCIALE В 9 9 cfu in B - M-PSI/05 Servizio sociale L-39 - 7405

## VERIFICARE DI AVER INSERITO TUTTI I CFU PREVISTI (180/180)

## E INVIARE IL PIANO DI STUDIO

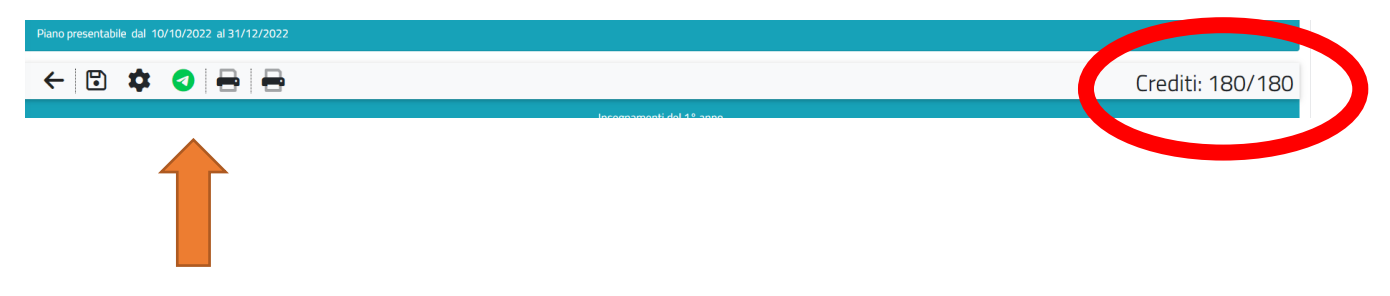

#### IN ALTERNATIVA SI POTRÀ SALVARE IN BOZZA IL PIANO DI STUDIO E CONTINUARE A MODIFICARLO SUCCESSIVAMENTE

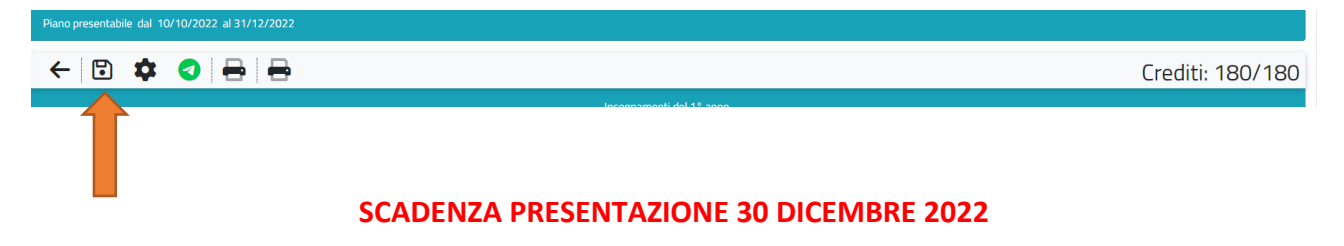